## HOW TO - Add a Contract Record into the System

01/04/2025 12:37 pm +10

1. A contract record should also be added to the Project if the Contract already exists or is being negotiated and already has a contract number.

2. To add a contract, you need to click on the 'Hierarchy' button next to the details panel. With the Project highlighted, click the 'Add' button on the top ribbon.

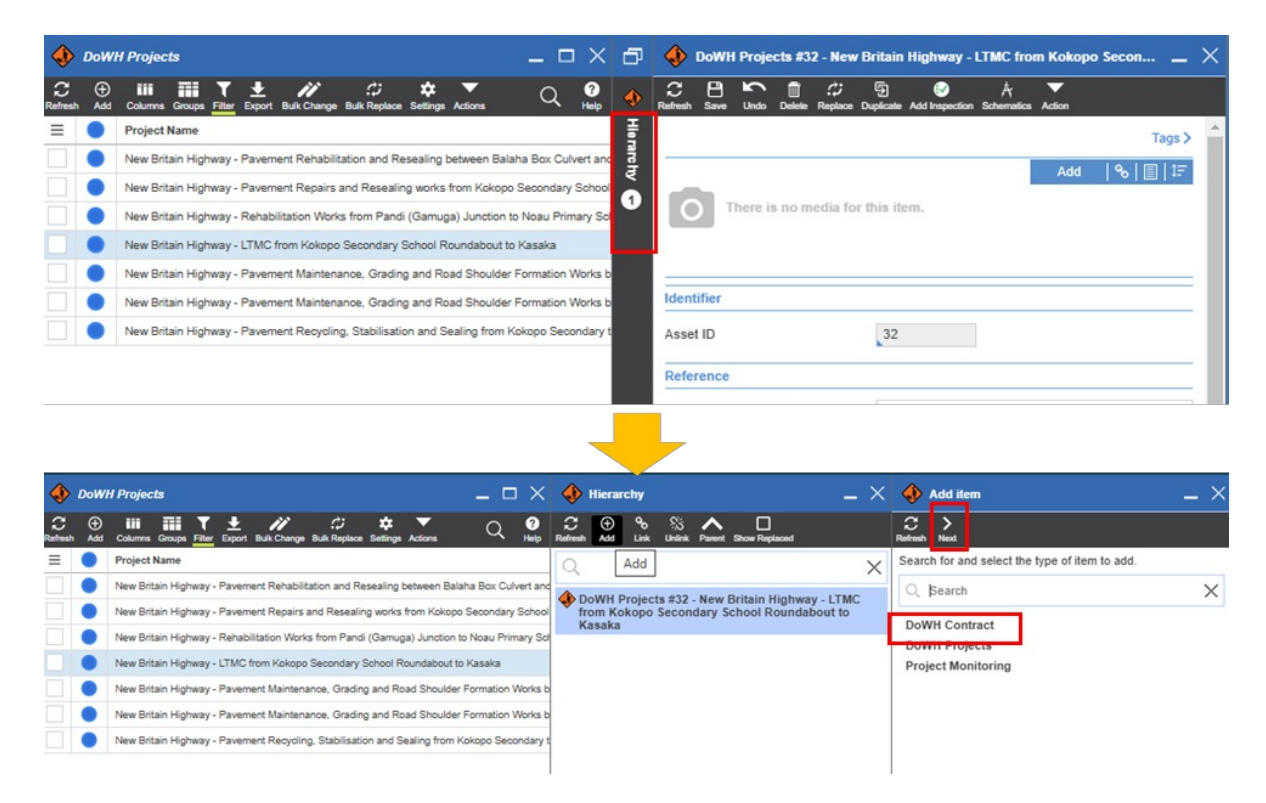

3. This will open a new empty Contract record where you can enter information about the Contract.

| ♦ DoWH Projects                                                                        |                                                                                             | 🚸 Hierarchy 🗕 🗙                            | 🖹 DoWH Contract 📃 🗕 🗡           |                                       |        |
|----------------------------------------------------------------------------------------|---------------------------------------------------------------------------------------------|--------------------------------------------|---------------------------------|---------------------------------------|--------|
| C 🕀 III III 🕇 🛨 🥢 🗘 💠 🗸 📿 Coort Balt Darge Balt Replace Settings Actions 📿 🚱 C 😌 % 🔨 🗖 |                                                                                             | Refresh Save Undo                          |                                 |                                       |        |
| =                                                                                      | Project Name                                                                                | Q X                                        | Identifier                      |                                       |        |
|                                                                                        | New Britain Highway - Pavement Rehabilitation and Resealing between Balaha Box Culvert and  |                                            |                                 |                                       | - 1    |
|                                                                                        | New Britain Highway - Pavement Repairs and Resealing works from Kokopo Secondary School     | from Kokopo Secondary School Roundabout to | Asset ID                        |                                       | - 1    |
|                                                                                        | New Britain Highway - Rehabilitation Works from Pandi (Gamuga) Junction to Noau Primary Sol | Kasaka                                     | Contract Details                |                                       | - 1    |
|                                                                                        | New Britain Highway - LTMC from Kokopo Secondary School Roundabout to Kasaka                |                                            | Project Name                    | DoWH Drainste #22 New Pritais Highway | Foloat |
|                                                                                        | New Britain Highway - Pavement Maintenance, Grading and Road Shoulder Formation Works b     |                                            | 1 lojou Hallo                   | LTMC from Kokopo Secondary School     | elect  |
|                                                                                        | New Britain Highway - Pavement Maintenance, Grading and Road Shoulder Formation Works b     |                                            |                                 | Roundabout to Kasaka                  |        |
|                                                                                        | New Britain Highway - Pavement Recycling, Stabilisation and Sealing from Kokopo Secondary t |                                            | Contract Name                   |                                       |        |
|                                                                                        |                                                                                             |                                            |                                 |                                       |        |
|                                                                                        |                                                                                             |                                            | Contract Number                 |                                       |        |
|                                                                                        |                                                                                             |                                            | Contractor Name                 |                                       | Ŧ      |
|                                                                                        |                                                                                             |                                            | Contract Status                 |                                       | T      |
|                                                                                        |                                                                                             |                                            | Contract Award Value            | kina                                  | - 1    |
|                                                                                        |                                                                                             |                                            | Contract Current Value          | kina                                  | - 1    |
|                                                                                        |                                                                                             |                                            | Contract Category               |                                       | Ŧ      |
|                                                                                        |                                                                                             |                                            | Responsible Division            |                                       | Ŧ      |
|                                                                                        |                                                                                             |                                            | Contract Superintendent         |                                       | Ŧ      |
|                                                                                        |                                                                                             |                                            | Contract Location               |                                       |        |
|                                                                                        |                                                                                             |                                            |                                 |                                       |        |
|                                                                                        |                                                                                             |                                            |                                 |                                       | _      |
|                                                                                        |                                                                                             |                                            | Timeline                        |                                       |        |
|                                                                                        |                                                                                             |                                            | Planned Start Date              |                                       | - 1    |
|                                                                                        |                                                                                             |                                            | Planned Completion Date         |                                       |        |
|                                                                                        |                                                                                             |                                            | Revised Start Date              |                                       |        |
|                                                                                        |                                                                                             |                                            | Revised Completion Date         |                                       |        |
|                                                                                        |                                                                                             |                                            | Physical Works - Required Items |                                       |        |
|                                                                                        |                                                                                             |                                            | Establishment (Req.)            | No                                    |        |
|                                                                                        |                                                                                             |                                            | Site Preparation (Req.)         | No                                    |        |
|                                                                                        |                                                                                             |                                            | Earthworks (Req.)               | No                                    |        |
| I                                                                                      |                                                                                             |                                            |                                 |                                       |        |

4. See the Field Descriptions article for more details about what data should be entered for which field.